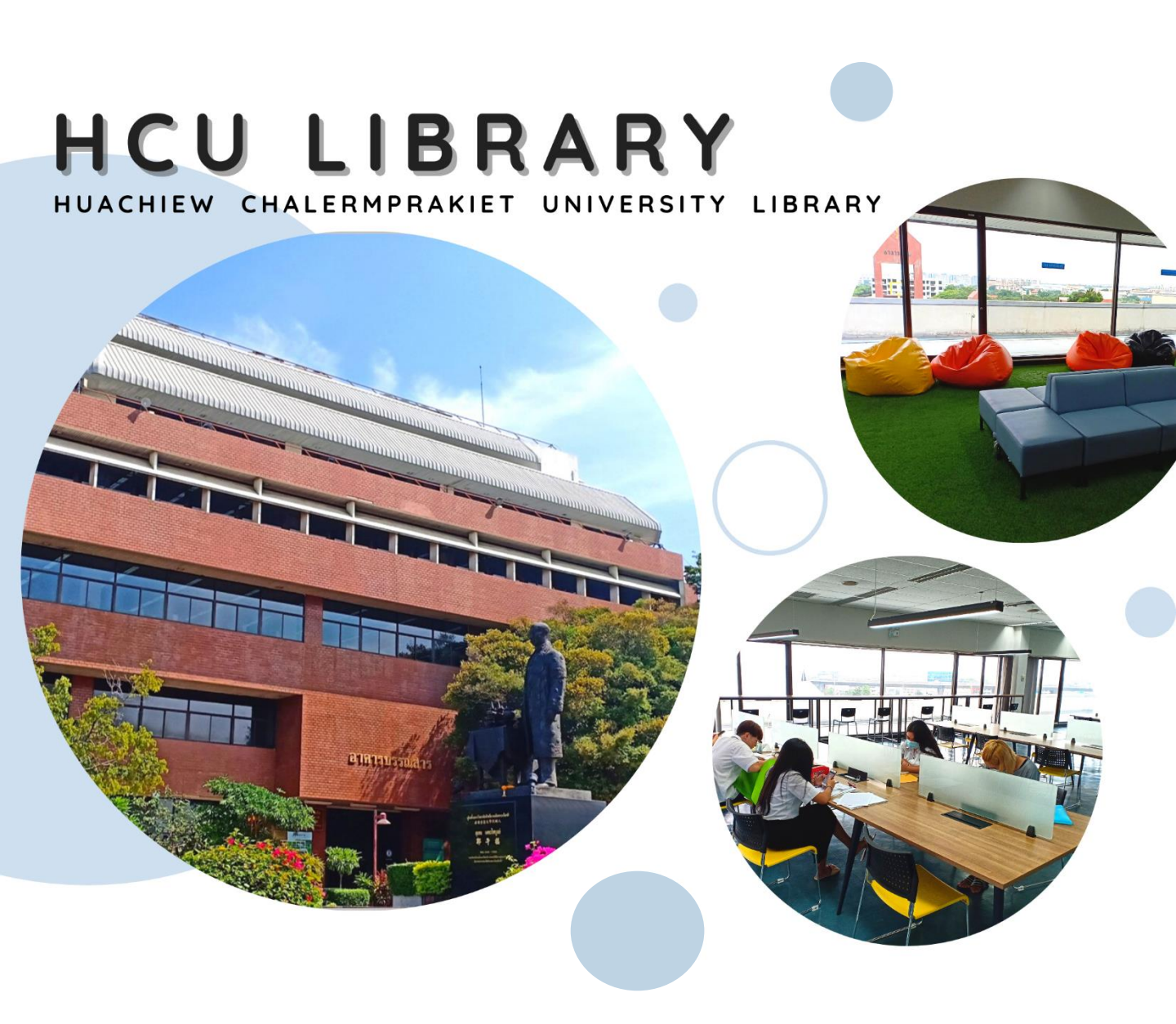

### รู้จักและใช้บริการ ศูนย์บรรณสารสนเทศ

เมื่อเข้ามาศึกษาในมหาวิทยาลัย นักศึกษาต้องรู้จักเครื่องมือเพื่อการศึกษาค้นคว้าด้วยตนเอง รู้จักวิธีการค้นหาข้อมูลรู้จักแหล่งที่รวบรวมหนังสือและทรัพยากรสารสนเทศ ที่จะนำมาใช้ประกอบการเรียนหรือ ทำรายงาน การทำวิทยานิพนธ์ "ศูนย์บรรณสารสนเทศ" ทำหน้าที่เป็นห้องสมุดของมหาวิทยาลัยหัวเฉียวเฉลิม พระเกียรติ ในการจัดหาทรัพยากรสารสนเทศประเภทต่างๆ ทั้งหนังสือ วารสาร สื่อโสตทัศนวัสดุ ฐานข้อมูล ออนไลน์ และสารสนเทศออนไลน์ ที่มีเนื้อหาสอดคล้องกับการเรียน การสอน การศึกษาและการค้นคว้า

ขอนเลน และสารสนเทศออนเลน ทมเนอหาสอตคลองกับการเรอน การสอน การศกษาและการคนควา ศูนย์บรรณสารสนเทศมีพื้นที่ให้นักศึกษาเข้ามานั่งอ่าน พร้อมทั้งห้องสัมมนากลุ่มที่เป็น Green Learning Space แก่นักศึกษา มีพื้นที่ที่เป็น Learning Space ใช้เป็นพื้นที่ในการแลกเปลี่ยนเรียนรู้กับ เพื่อน ๆ นักศึกษาด้วยกันเอง หรือเรียนรู้ด้วยตนเอง และพื้นที่ที่เป็น Co-Working Space ในการทำงานร่วมกัน ระหว่างนักศึกษา และอาจารย์เพื่อสามารถสร้างสรรค์งานหรือบูรณาการร่วมกัน พร้อมบรรณารักษ์ ที่คอยให้บริการแนะนำ เป็นที่ปรึกษา ช่วยเป็นพี่เลี้ยงในการช่วยค้นคว้าให้นักศึกษาประสบความสำเร็จ ในการเรียน ภายในรั้วมหาวิทยาลัย

## () ใช้ห้องสมุด ได้อย่างไร?

**เป็นสมาชิกห้องสมุด** นักศึกษาที่มี การลงทะเบียนภาคการศึกษาปัจจุบัน และมีบัตรประจำตัวนักศึกษา ถือว่าเป็น สมาชิกของ ห้องสมุดแล้วเช่นกัน เพียงแต่ นำหลักฐานดังกล่าวมาแสดงแก่เจ้าหน้าที่

### เวลาเปิดให้บริการ

วันจันทร์ - วันศุกร์ เวลา 08.00 - 20.00 น. วันเสาร์ - วันอาทิตย์ เวลา 09.00 - 17.00 น. ห้องชมภาพยนตร์ชั้น 2 และห้องสมุดภาษาจีนชั้น 5 เปิดให้บริการเฉพาะวันจันทร์ - วันศุกร์ เวลา 08.00 - 18.00 น.

### การให้บริการช่วงปิดภาคการศึกษา

วันจันทร์ - วันศุกร์ วันเสาร์ - วันอาทิตย์ ปิดให้บริการ

เวลา 08.00 - 17.00 น.

# อาคารบรรณล่าร

### ปิดบริการ : วันหยุดนักขัตฤกษ์ และวันหยุดของมหาวิทยาลัย

### สิทธิการยืม

| นักศึกษา                                                           | การยืมหนังสือ |               |                   | การยืมสื่อโสตทัศนวัสดุ |              |                   | การยืม Board game |           |  |
|--------------------------------------------------------------------|---------------|---------------|-------------------|------------------------|--------------|-------------------|-------------------|-----------|--|
| ปริญญาตรี                                                          | 7 เล่ม        | ยืมได้ 14 วัน | ยืมต่อได้ 2 ครั้ง |                        |              |                   |                   |           |  |
| ปริญญาโท                                                           | 10 เล่ม       | ยืมได้ 14 วัน | ยืมต่อได้ 2 ครั้ง | 3 รายการ               | ยืมได้ 3 วัน | ยืมต่อได้ 2 ครั้ง | 1 รายการ          | 6 ชั่วโมง |  |
| ปริญญาเอก                                                          | 10 เล่ม       | ยืมได้ 28 วัน | ยืมต่อได้ 2 ครั้ง |                        |              |                   |                   |           |  |
| *ส่งคืนทรัพยากรสารสนเทศล่าช้ำกว่ากำหนด มีค่าปรับ 5 บาท/รายการ/วัน* |               |               |                   |                        |              |                   |                   |           |  |

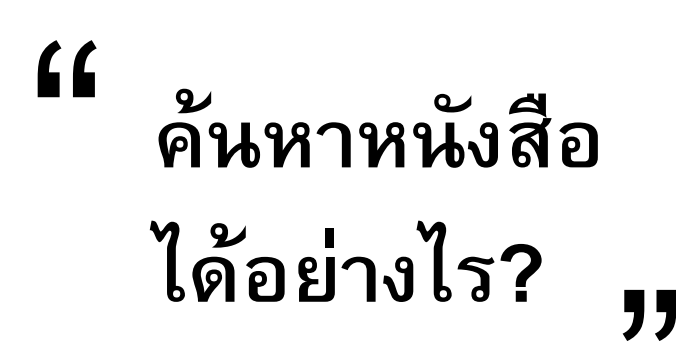

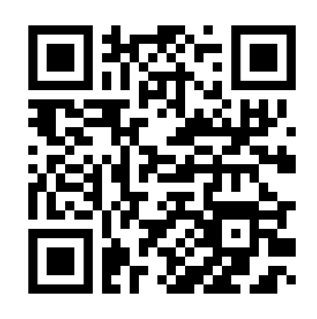

เข้าเว็บไซต์ของศูนย์บรรณสารสนเทศ

#### http://lib.hcu.ac.th

หรือ http://hcu.on.worldcat.org/discovery

| ปหาวิทย<br>ห้าวไอ้<br>Serpletables จ 10 ส 1                                                                                                    | INÃE<br>EDIQĂJUUSEIÑESCĂ<br>E x 7 Hachiew Ordemposite University                                                                                                    |
|----------------------------------------------------------------------------------------------------|----------------------------------------------------------------------------------------------------|
|                                                                                                    | 🞓 <u>Course Reserves</u> 🛧 <u>My Items (0</u> )                                                                                                    |
| Search H                                                                                                    | luachiew Chalermprakiet University Library and beyond.<br>ส่คำที่ต้องการสืบค้น<br>ค้นหา<br>ค้นหา<br>Q<br>Advanced Search                                                                                                    |
| TECHNOLOGY<br>VENUER<br>Finance<br>Market<br>Market<br>Mark | Technology ventures : from idea to enterprise         by Thomas Byers, Richard C. Dorf, Andrew J. Nelson            Print Book ©2011          For business, engineering, and science students and professionals who demand a comprehensive guide to high-growth entrepreneurship,         "Technology Ventures" is the leading resource fo Read More         Held by: Huachiew Chalermprakiet University Library         ✓ Available       Bang Phli Campus Book /3rd Flr. HC79.155 B993T 2011 |
| สถานะ<br>หนังสือ                                                                                                    | อยู่ที่ชั้นไหน จดเลขหมู่<br>เพื่อไปหาหนังสือที่ชั้น                                                                                                    |

### จะยืมหนังสือได้อย่างไร?

นำบัตรนักศึกษาพร้อมหนังสือที่ต้องการมาทำการยืมได้ที่ เคาน์เตอร์บริการยืม-คืน ชั้น 1 <u>การคืน</u> ในเวลาทำการสามารถคืนได้เคาน์เตอร์บริการยืม-คืน และนอกเวลาทำการ สามารถคืนได้ที่ตู้รับคืนหนังสือด้วยตนเอง (Book drop) ตั้งอยู่บริเวณทางเข้าอาคารบรรณสารทั้งสองฝั่ง

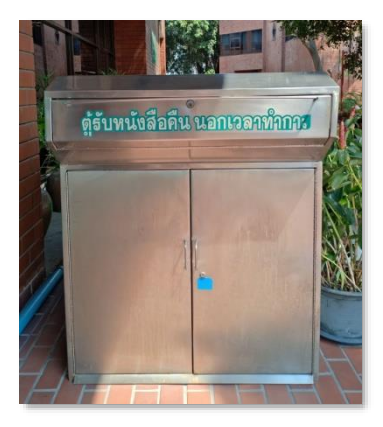

# " ถ้าต้องการยืมหนังสือ ที่ห้องสมุดไม่มีจะทำอย่างไร?,

นักศึกษาสามารถใช้บริการยืมระหว่างห้องสมุดผ่านหน้าจอการสืบค้น

สอบถามข้อมูลเพิ่มเติมที่ E-mail : libhcu@hotmail.com เบอร์ติดต่อ 1334

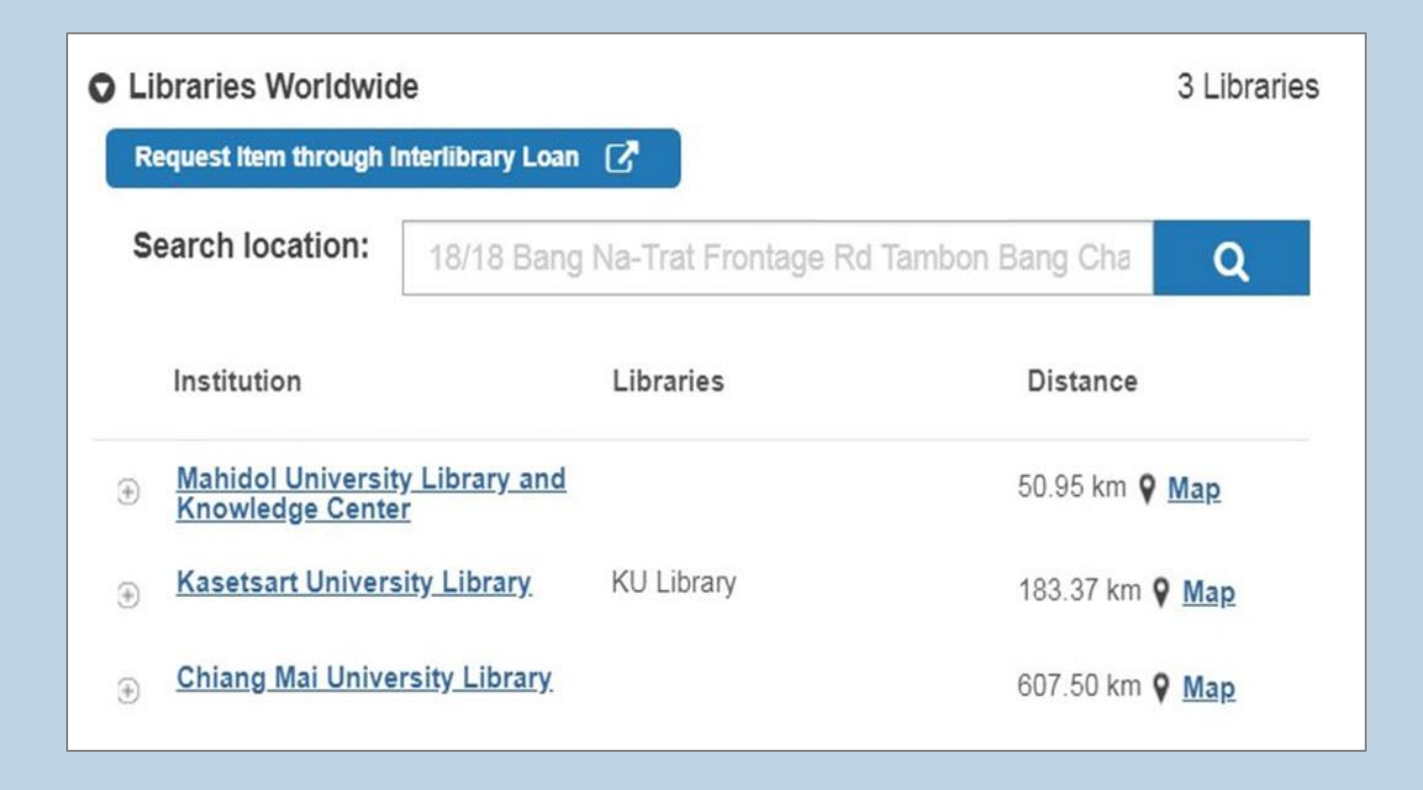

### อยู่บ้านสืบค้นฐานข้อมูลออนไลน์ได้หรือไม่?

นักศึกษาสามารถสืบค้นข้อมูลห้องสมุดได้ตลอดเวลา แต่ใช้ฐานข้อมูล ออนไลน์ที่ห้องสมุดบอกรับเป็นสมาชิกได้ ต้องติดตั้ง VPN โดยศึกษาคู่มือ ได้ที่ http://www.lib.hcu.ac.th/index.php/install-vpn ก็สามารถเข้าใช้ ฐานข้อมูลออนไลน์ที่บอกรับเป็นสมาชิกเหมือนกับอยู่ที่ มหาวิทยาลัย

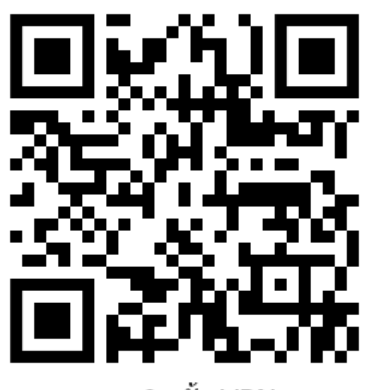

การติดตั้ง VPN

### การจองหนังสือด้วยตนเองทางออนไลน์

- 1. เข้าเว็บไซต์ของศูนย์บรรณสารสนเทศ http://lib.hcu.ac.th หรือ http://hcu.on.worldcat.org/
- 2. พิมพ์ข้อความที่ต้องการสืบค้น ที่กล่องคำค้น คลิก Search หรือ Advanced Search
- 3. เลือกชื่อหนังสือที่ต้องการจอง คลิก Place Hold ระบบจะขึ้น Popup ให้ Sign in
- 4. เข้าระบบ โดยเลือก LDAP
- 5. ใส่ Username และ Password ที่ใช้ WiFi ของมหาวิทยาลัย คลิกที่ Sign in
- 6. กรอกรายละเอียดลงกล่องข้อความ เช่น ระบุเล่ม ต้องการหนังสือจากที่ไหน ขอรับหนังสือที่ไหน ฯลฯ
- 7. คลิกที่ Submit เป็นการเสร็จสิ้นการจอง
- 8. ถ้าต้องการจองเล่มต่อไป คลิกที่ Returen to Search
- 9. ตรวจสอบรายการที่จอง คลิกที่ View Requests
- 10. Sign out เพื่อออกจากระบบ

<u>อย่าลืม!!!</u> ระบุวันที่และเวลาที่ต้องการมารับหนังสือ

### การต่ออายุหนังสือด้วยตนเอง (Renew)

- 1. เข้าเว็บไซต์ของศูนย์บรรณสารสนเทศ http://lib.hcu.ac.th หรือ http://hcu.on.worldcat.org/
- 2. เข้าระบบ โดยเลือก LDAP
- 3. ใส่ Username และ Password ที่ใช้ WiFi ของมหาวิทยาลัย คลิกที่ Sign in
- 4. คลิกที่ My Item แล้วเลือกรายการหนังสือที่ต้องการต่ออายุ
- 5. ระบบจะขึ้นวันที่ในการคืนหนังสือครั้งต่อไป
- 6. สามารถต่ออายุหนังสือได้ไม่จำกัดจำนวนครั้ง ยกเว้นกรณีมีผู้จอง

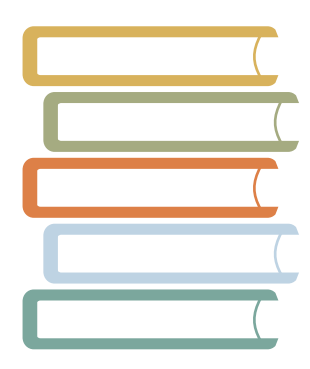

### บริการห้องสัมมนากลุ่ม

ผ่านระบบจองห้องประชุม/สัมมนา E-Booking

### https://comonline.hcu.ac.th/EBooking

นักศึกษา Username : รหัสนักศึกษา Password : รหัสผ่านของ HCU WIFI/E-Learning

อาจารย์/บุคลากร Username : รหัสประจำตัวบุคลากร Password : รหัสผ่านของระบบตรวจสอบเวลาการทำงาน

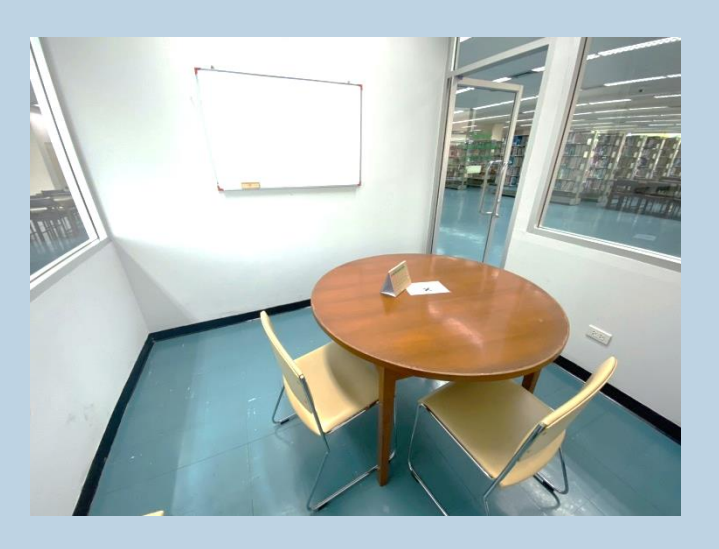

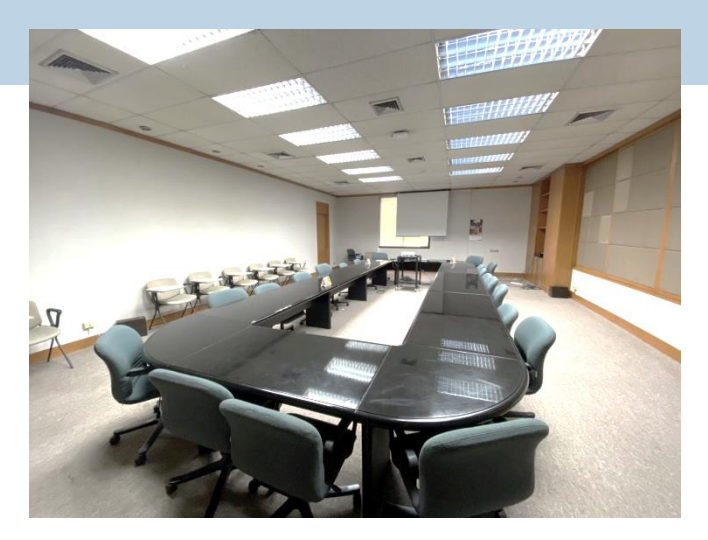

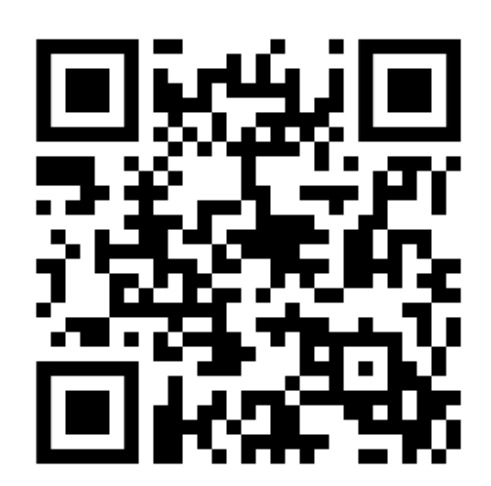

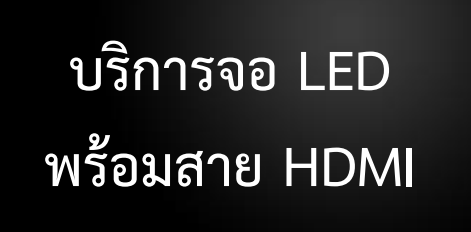

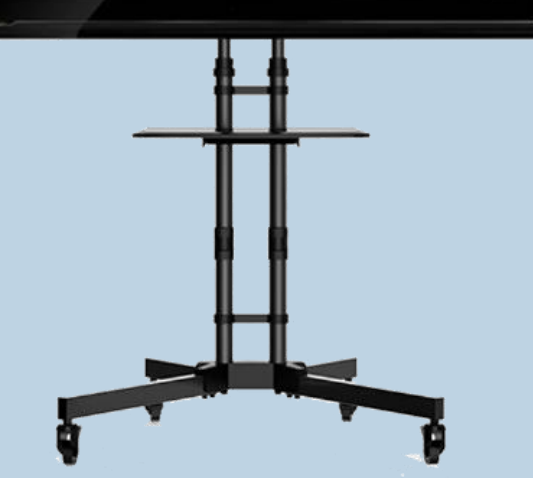

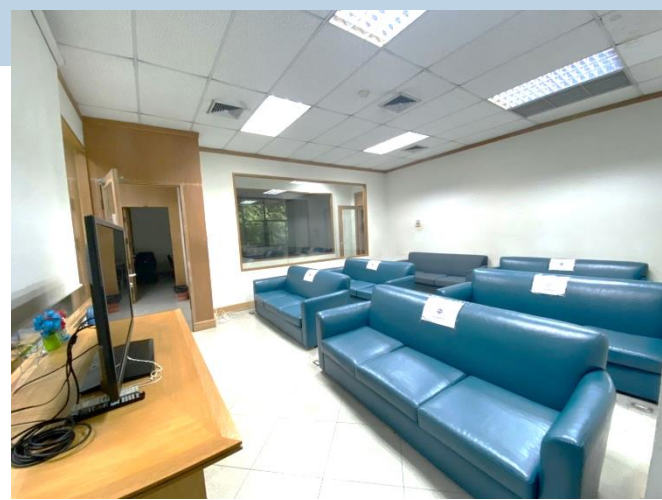

### อาคารบรรณสาร

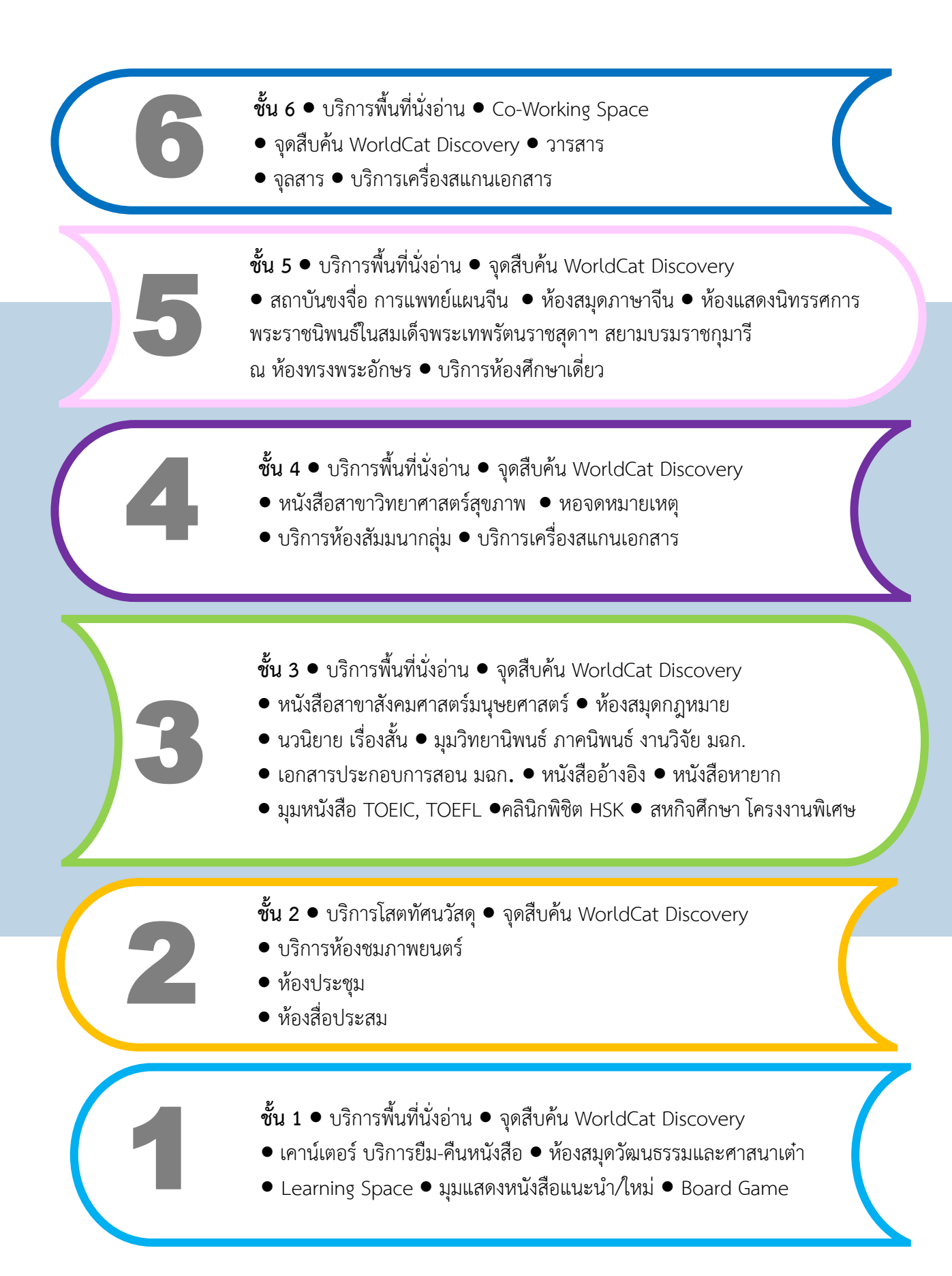

### บริการ ของห้องสมุด

|             | _              |            |  |
|-------------|----------------|------------|--|
|             |                |            |  |
| บริการตอบค่ | าถามและช่วย    | การค้นคว้า |  |
|             |                |            |  |
| บริก        | ารเสนอซื้อหนัง | เสือ       |  |
|             |                |            |  |
| ហ៍          | ริการ e-book   |            |  |
|             | 0              |            |  |

● บริการยืม-คืน ทรัพยากรสารสนเทศ

 บริการต่ออายุการยืมด้วยตนเองผ่าน WorldCat Discovery ที่ http://hcu.on.worldcat.org/discovery หรือ
 http://lib.hcu.ac.th หรือ ติดต่อที่เคาน์เตอร์บริการยืม-คืน

บริการตอบคำถามและช่วยการค้นคว้าที่
 หมายเลขภาย ใน 1332, 1420, 1432, 1464, 1472, 1473
 หรือที่ Line@ LIBHCU (id line : @687ppyum)

 บริการสืบค้นฐานข้อมูลสารสนเทศจาก WorldCat Discovery มีให้บริการในทุกชั้นของศูนย์บรรณสารสนเทศ และผ่านเว็บไซต์ของศูนย์บรรณสารสนเทศที่ http://lib.hcu.ac.th หรือ http://hcu.on.worldcat.org/discovery

- บริการยืมระหว่างห้องสมุด
- บริการฐานข้อมูลออนไลน์ที่บอกรับเป็นสมาชิก
  - ฐานข้อมูล CNKI **(www.cnki.net)**
  - ฐานข้อมูล กฤตภาคข่าวออนไลน์ (www.iqnewsclip.com)
- บริการแนะนำการใช้ห้องสมุดและการค้นคว้าวิจัย
- บริการจองหนังสือ
- บริการ Book Delivery
- บริการสารสนเทศตามคำขอ
- บริการรับคืนหนังสือนอกเวลาทำการ
- บริการเสนอซื้อหนังสือ
- บริการยืมกรณีพิเศษ
- บริการ Library of Things
- บริการ e-Book , e-Magazines

ช่องทางการติดต่อศูนย์บรรณสารสนเทศ มหาวิทยาลัยหัวเฉียวเฉลิมพระเกียรติ

โทร.02-312-6300 ต่อ 1418

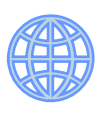

Website http://lib.hcu.ac.th

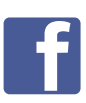

LINE

Facebook @libhcufanpage

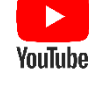

YouTube HCU Library

E-mail: libhcu@hotmail.com

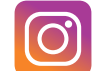

Intragram @hcu.library

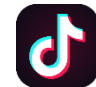

TikTok @hcu.library

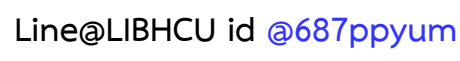